## 【學生/家長查詢在校表現-線上操作方式通知單】 請使用 google 瀏覽器操作

**路徑**:學校「導覽頁」→「e化校園」→「高中校務行政系統」→點選「高雄市高級中等 學校校務行政系統」→即有相關登入說明與登入連結。

→點選『高雄市高級中等學校校務行政系統』請點我(即本公告網頁)→可看到如下畫面

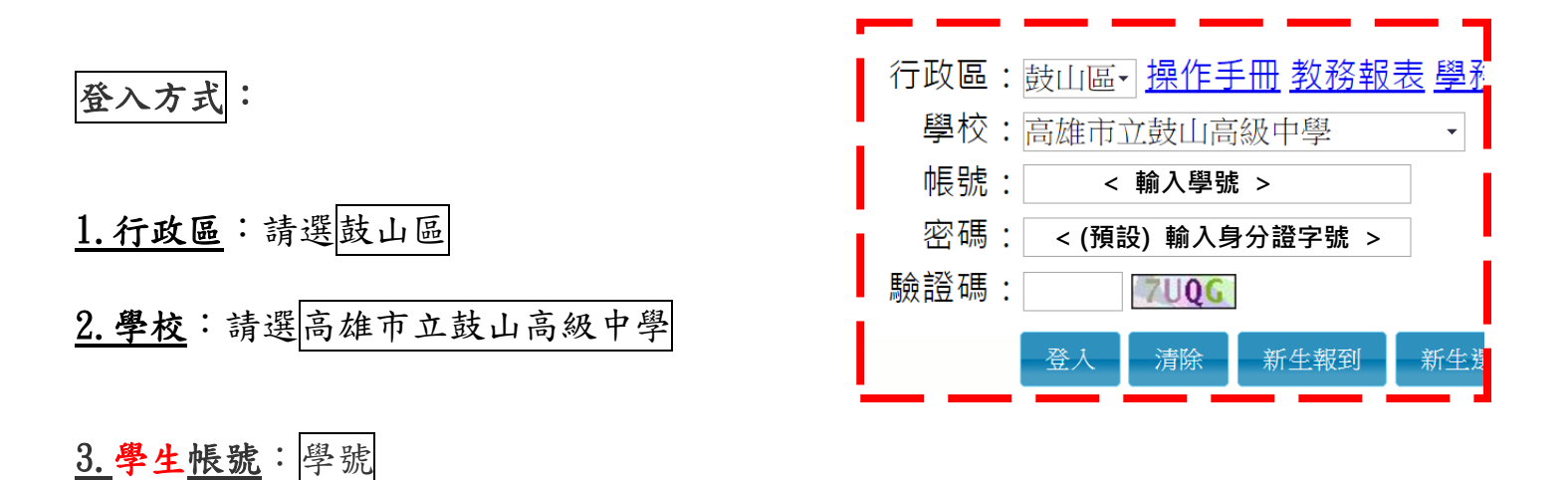

學生密碼:預設為身分證字號(第一碼英文大寫)

(初次登入後請更改密碼,並牢記密碼--密碼若含英文請注意大小寫)

3.家長帳號: P+學生學號

**家長密碼**:預設為學生身分證字號(第一碼英文大寫)

(初次登入後請更改密碼,並牢記密碼--密碼若含英文請注意大小寫)

4. 輸入驗證碼後,按 登入 鍵即可進入。

5.建議進入後,立刻至左下角輸入常用 email 信箱,

| 🖉 E-Mail | ● 修改密碼 | 6 鎖定畫面 |
|----------|--------|--------|
|          |        |        |

日後不慎忘記密碼可用。

1.如果忘記密碼,可點選「忘記密碼」。

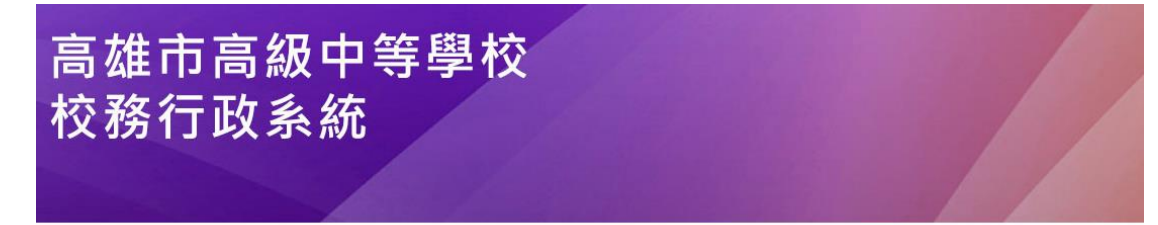

| 行政  | 2區 | 鼓山區▼   |      |     |    |    |        |          |  |
|-----|----|--------|------|-----|----|----|--------|----------|--|
| 學   | 校  | : 高雄市立 | 鼓山高  | 級中學 | •  |    |        |          |  |
| 帳   | 號  | :      |      |     |    | ]  |        |          |  |
| 密   | 碼  | :      |      |     |    | ]  |        |          |  |
| 馬命言 | 登碼 | :      | UFAT |     |    |    |        |          |  |
|     |    | 登入     | 清除   | 忘記密 | 碼  | 教育 | 雲端帳號登入 |          |  |
|     |    | 新生報到   | 新    | 主選課 | 客服 | 網  | 學習歷程   | OpenID登入 |  |

2.依彈跳視窗內容輸入,

(1)從身份的下拉式選單選擇個人的身分,

(2)並依序將個人的帳號、姓名、生日、身分證填寫完 畢後送出,

(3)系統會將驗證信寄至您的 E-mail 信箱,

(4)請在收到 mail 之後,點擊 mail 裡的 url 連結以完成驗證的程序,

之後即可使用預設密碼登入。

| 高雄市高級中等學校<br>校務行政系統                                                                                                    |                                                                                                    |
|----------------------------------------------------------------------------------------------------|----------------------------------------------------------------------------------------------------|
| <ul> <li>行政區:鼓山區→</li> <li>學校:高雄市立鼓山高級中學→</li> <li>帳號:</li> <li>密碼:</li> <li>驗證碼:</li> <li>UFAT ●</li> <li>登入 清除 忘記密碼 教育</li> <li>新生報到 新生選課 客服網</li> </ul> | た記窓長・高橋市立故山高島中学       メ         角了確認您的身分,訪勧入以下資料,核對無誤後,糸魚會察驗證<br>儘苦您的是一個目標補,議在做到mail之後,話蟄mail裡的url<br>違加以完成驗證的程序,之後即可使用預設書碼登入         男介:       學王 >         男介:       學王 >         現所:          現所:          現所:          現所:          要力證:          現出       取者         學習歷程       OpenID登入 |